## **Shipping Carrier Account**

Last Modified on 08/28/2024 2:04 pm EDT

## **Overview**

Admin > Profile Lists

In order to ship your products through Order Time Inventory, you need to setup your company's *Shipping Carrier Accounts* by obtaining shipping rates from the 3 major carriers: FedEx, UPS and USPS.

## **Adding a Shipping Carrier Account**

- 1. To access the Shipping Carrier Account settings, click on the *Gear* icon in the upper right corner of the screen.
- 2. Under the General section, click on Profile Lists.

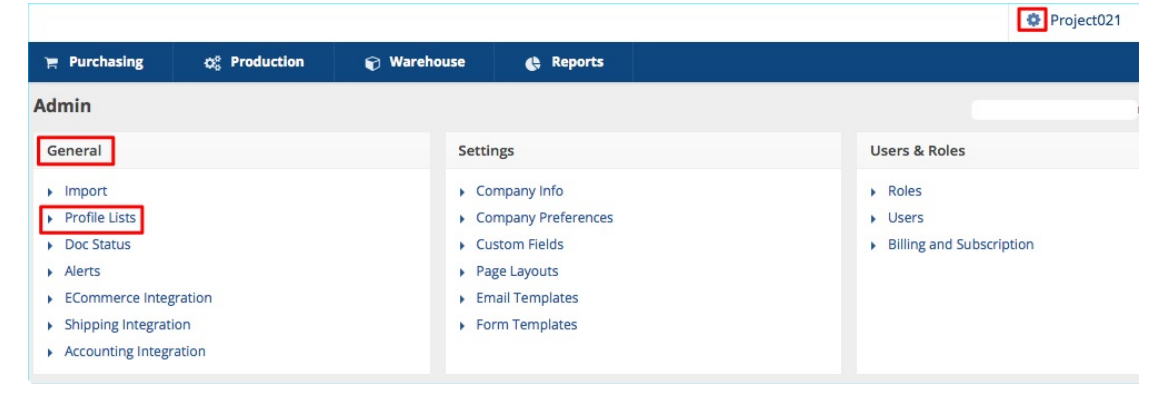

3. On the Profile Lists, under Shipping section, click on Shipping Carrier Account.

| Profile Lists                                                                                                    |                                                                                                    |                                                                                                    |
|----------------------------------------------------------------------------------------------------|----------------------------------------------------------------------------------------------------|----------------------------------------------------------------------------------------------------|
| General                                                                                                    | Sales                                                                                                    | Production                                                                                                    |
| <ul> <li>Activity Status</li> <li>Activity Type</li> <li>Item Group</li> <li>Units of Measure</li> <li>UOM Sets</li> <li>Account</li> <li>Manufacturers</li> <li>Class</li> <li>Currencies</li> <li>FOB</li> <li>Terms</li> <li>Employee &amp; Other Names</li> <li>Vendor Types</li> <li>Attribute</li> <li>User Group</li> </ul> | <ul> <li>Customer Types</li> <li>Lead Statuses</li> <li>Sales Tax Codes</li> <li>Item Sales Tax</li> <li>Payment Methods</li> <li>Sales Rep</li> <li>Discount</li> <li>Price Levels</li> <li>Payment Gateway</li> </ul> | <ul> <li>Steps</li> <li>Shipping</li> <li>Ship Method</li> <li>Package Type</li> <li>Shipping Carrier Account</li> </ul> |

- 4. Assign a *Name* for your new Shipping Carrier.
- 5. Select if this Shipper will be the *Default* method of shipments, if this Shipper is *Active and* if the Shipping Carrier Account Address is *Residential* by default.
- 6. Select your Carrier (FedEx, UPS or USPS) from the drop-down menu.

|                                   | Save Reset |
|-----------------------------------|------------|
|                                   |            |
| Name                              |            |
| IsDefault                         |            |
| Active                            | ₫          |
| Residential Deliveries By Default |            |
| Carrier                           | \$         |

- **Getting Shipping Carrier Login Credentials**: Each of the carriers will have unique instructions for getting an account setup for OrderTime to be able to pull rates. Select the carrier from the drop down to view the associated instructions.
  - *FedEx Setup*: Start your registration by clicking the Click Here To Register link.
     Complete registration process and take note of your login credentials: *Account Number, Password, Key* and *Meter Number*.

| Residential Deliveries By Default                                                                                                    |                                                                                                    |
|----------------------------------------------------------------------------------------------------|----------------------------------------------------------------------------------------------------|
| Carrier                                                                                                    | FedEx \$                                                                                                    |
| FedEx requires users to register througet a Password, Key and Meter # before account specific rate estimates. Log in vebsite and then use the link below a                                                                                                    | gh theur Developer Center to<br>bre being authorized to get<br>ato your account on the FedEx<br>and follow Step 4 -Move To |
|                                                                                                    | Key button and fill in the                                                                                                 |
| Production. Click the Get Production                                                                                                    |                                                                                                    |
| Production. Click the Get Production I<br>Information to complete the registratio<br>Click Here To Register                                                                                                    | n process.                                                                                                    |
| Production. Click the Get Production A<br>nformation to complete the registratio<br>Click Here To Register                                                                                                    | n process.                                                                                                    |
| Production. Click the Get Production A<br>nformation to complete the registratio<br>Click Here To Register<br>Account #                                                                                                    | n process.                                                                                                    |
| Production. Click the Get Production A<br>Information to complete the registratio<br>Click Here To Register<br>Account #<br>Password                                                                                                    | n process.                                                                                                    |
| Production. Click the Get Production A<br>Information to complete the registratio<br>Click Here To Register<br>Account #<br>Password<br>Key                                                                                                    | n process.                                                                                                    |
| Production. Click the Get Production H<br>Information to complete the registratio<br>Click Here To Register<br>Account #<br>Password<br>Key<br>MeterNumber                                                                                                    | n process.                                                                                                    |
| Production. Click the Get Production H<br>Information to complete the registratio<br>Click Here To Register<br>Account #<br>Password<br>Key<br>MeterNumber                                                                                                    | n process.                                                                                                    |
| Production. Click the Get Production H<br>Information to complete the registratio<br>Click Here To Register<br>Account #<br>Password<br>Key<br>MeterNumber<br>To only get rates for specific please se<br>ates will be shown for all services.                                                                                  | n process.                                                                                                    |
| Production. Click the Get Production H<br>Information to complete the registratio<br>Click Here To Register<br>Account #<br>Password<br>Key<br>MeterNumber<br>To only get rates for specific please se<br>ates will be shown for all services.                                                                                  | n process.                                                                                                    |
| Production. Click the Get Production H<br>Information to complete the registratio<br>Click Here To Register<br>Account #<br>Password<br>Key<br>MeterNumber<br>To only get rates for specific please se<br>ates will be shown for all services.                                                                                  | n process.                                                                                                    |
| Production. Click the Get Production H<br>Information to complete the registratio<br>Click Here To Register<br>Account #<br>Password<br>Key<br>MeterNumber<br>To only get rates for specific please se<br>ates will be shown for all services.<br>FedEx First Overnight<br>FedEx Priority Overnight                             | n process.                                                                                                    |
| Production. Click the Get Production H<br>Information to complete the registratio<br>Click Here To Register<br>Account #<br>Password<br>Key<br>MeterNumber<br>To only get rates for specific please se<br>ates will be shown for all services.<br>FedEx First Overnight<br>FedEx Priority Overnight<br>FedEx Standard Overnight | n process.                                                                                                    |

 UPS Setup: Click the Click Here To Register link. Follow registration process and once completed, take note of your login credentials: Account Number, AccessKey, User Name and Password.

|                                                                                                    | Carrier                                                                                                    | UPS                                                                                                    |
|----------------------------------------------------------------------------------------------------|----------------------------------------------------------------------------------------------------|----------------------------------------------------------------------------------------------------|
|                                                                                                    |                                                                                                    |                                                                                                    |
| UPS requires users to reg                                                                                               | ister through                                                                                                    | h their Developer Center to get                                                                                                  |
| an Access Key before beir                                                                                               | ng authorize                                                                                                    | ed to get account specific rate                                                                                                  |
| estimates. Log into your ad                                                                                             | ccount on th                                                                                                    | ne UPS website and then use                                                                                                    |
| the link below and follow the                                                                                           | LIPS Accou                                                                                                    | register and obtain and Access                                                                                                   |
| Password you use to log in                                                                                              | nto your UP                                                                                                    | S account online as well.                                                                                                    |
| Click Here To Register                                                                                                  | ,,                                                                                                    |                                                                                                    |
| U                                                                                                    | Account #                                                                                                    |                                                                                                    |
|                                                                                                    | Account #                                                                                                    |                                                                                                    |
|                                                                                                    | AccessKey                                                                                                    |                                                                                                    |
|                                                                                                    | lisor                                                                                                    |                                                                                                    |
|                                                                                                    | User                                                                                                    |                                                                                                    |
|                                                                                                    | Password                                                                                                    |                                                                                                    |
| UPS Saver                                                                                                    | dited                                                                                                    |                                                                                                    |
| UPS Worldwide Expe                                                                                                    |                                                                                                    |                                                                                                    |
| UPS Worldwide Expe                                                                                                    |                                                                                                    |                                                                                                    |
| UPS Worldwide Expe                                                                                                    | r registra                                                                                                    | ation by clicking the <b>Click Here To Register</b> link. Follo                                                                  |
| UPS Worldwide Expe<br>UPS Ground<br>JSPS Setup: Start you<br>he registration proce                                      | r registra<br>ss and or                                                                                                    | ation by clicking the <b>Click Here To Register</b> link. Follo<br>nce completed, take note of your login credentials: <b>U</b>  |
| UPS Worldwide Expe<br>UPS Ground<br>UPS Ground<br>USPS Setup: Start you<br>the registration proce<br>Name and Password. | r registra<br>ss and or                                                                                                    | ation by clicking the <b>Click Here To Register</b> link. Follon<br>nce completed, take note of your login credentials: <b>U</b> |
| UPS Worldwide Expe<br>UPS Ground<br>USPS Setup: Start you<br>the registration proce<br>Vame and Password.               | r registra                                                                                                    | ation by clicking the <b>Click Here To Register</b> link. Follo<br>nce completed, take note of your login credentials: <b>U</b>  |
| UPS Worldwide Expe<br>UPS Ground<br>UPS Ground<br>USPS Setup: Start you<br>the registration proce<br>Name and Password. | r registra                                                                                                    | ation by clicking the <b>Click Here To Register</b> link. Follo<br>nce completed, take note of your login credentials: <b>U</b>  |
| UPS Worldwide Expe                                                                                                    | r registra<br>ess and or                                                                                                    | ation by clicking the <b>Click Here To Register</b> link. Follo<br>nce completed, take note of your login credentials: <b>U</b>  |
| UPS Worldwide Expe<br>UPS Ground<br>USPS Setup: Start you<br>the registration proce<br>Vame and Password.               | r registra                                                                                                    | ation by clicking the <b>Click Here To Register</b> link. Follo<br>nce completed, take note of your login credentials: <b>U</b>  |
| UPS Worldwide Expe                                                                                                    | r registra                                                                                                    | ation by clicking the <b>Click Here To Register</b> link. Follo<br>nce completed, take note of your login credentials: <b>U</b>  |
| UPS Worldwide Expe                                                                                                    | r registra<br>ess and or                                                                                                    | ation by clicking the <b>Click Here To Register</b> link. Follo<br>nce completed, take note of your login credentials: <b>U</b>  |
| UPS Worldwide Expe                                                                                                    | r registra<br>iss and or<br>iss and or<br>ioz<br>ips                                                                                                    | etion by clicking the <b>Click Here To Register</b> link. Follo<br>nce completed, take note of your login credentials: <b>U</b>  |
| UPS Worldwide Expe                                                                                                    | r registra<br>ess and or<br>oc<br>egister and get a us<br>formation. To regis                                                                                                    | er and ter                                                                                                    |
| UPS Worldwide Expe                                                                                                    | r registra<br>ess and or<br>ess and or<br>egister and get a us<br>formation. To regis                                                                                                    | etion by clicking the <b>Click Here To Register</b> link. Follo<br>ince completed, take note of your login credentials: <b>U</b> |
| UPS Worldwide Expe                                                                                                    | r registra<br>ess and or<br>oz<br>egister and get a us<br>formation. To regis<br>iz<br>i 18<br>them below, otherw                                                                                                    | er and<br>ter                                                                                                    |
| UPS Worldwide Expe                                                                                                    | r registra<br>ess and or<br>ess and or ess and or<br>ess and or ess and or<br>ess and or ess and or ess and or<br>ess and or ess and or ess and or<br>ess and or ess and or ess and or ess and or<br>ess and or ess and or                                        | er and<br>ter                                                                                                    |
| UPS Worldwide Expe                                                                                                    | r registra<br>ess and or<br>ess and or ess and or<br>ess and or ess and or<br>ess and or ess and or<br>ess and or ess and or<br>ess and or ess and or<br>ess and or ess and or<br>ess and or ess and or<br>ess and or ess and or<br>ess and or ess and or<br>ess and or ess and or ess and or<br>ess and or ess and or ess and or<br>ess and or ess and or ess and or ess and or<br>ess and or ess and or ess and or ess and or ess and or<br>ess and or ess and or ess and or ess and or ess and or ess and or<br>ess and or ess and or | etion by clicking the <b>Click Here To Register</b> link. Follo<br>nce completed, take note of your login credentials: <b>U</b>  |

7. Once you select the corresponding Carrier, you will be asked to provide your*login credentials* for your shipping account

- **FedEx** needs your Account Number, Password, Key and Meter Number.
- **UPS** needs your Account Number, AccessKey, User Name and Password.
- **USPS** needs your *User Name* and *Password*.

Select the only the services that you think are necessary for your business, otherwise rates will be shown for all services.

## 8. Click **Save**.

The Shipping Carrier Accounts are displayed on the left side of the interface under Records.

| Shipping Carrier Account                                 |                                                                                                    |                                            |   | Save |
|----------------------------------------------------------|----------------------------------------------------------------------------------------------------|--------------------------------------------|---|------|
| Active Status  Active Inactive Both  Records  SE01  SE02 | Name<br>IsDefault<br>Active<br>Residential Deliveries By Default<br>Carrier<br>USENCESTATES<br>ENTRE STATES<br>ENTRE | SE02                                       | ¢ |      |
|                                                          | User Password To only get rates for specific please se rates will be shown for all services. USPS Priority Mail 3-Day USPS Priority Mail 3-Day                                                                                                    | 452<br>04 18<br>Ject them below, otherwise |   |      |
|                                                          | USPS Priority Mail 3-Day Medium                                                                                                    | Flat Rate Box<br>at Rate Box               |   |      |